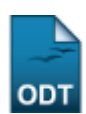

# Atualizar Dados Pessoais do Discente

| Sistema            | SIGAA                                       |  |
|--------------------|---------------------------------------------|--|
| Módulo             | Stricto Sensu                               |  |
| Usuários           | Servidores da Pró-Reitoria de Pós-Graduação |  |
| Perfil PPG         |                                             |  |
| Última Atualização | 11/10/2016 13:46                            |  |

Esta funcionalidade é utilizada pela Pró-Reitoria de Pós-Graduação e tem como finalidade atualizar os dados pessoais dos discentes de Pós-Graduação.

Para realizar esta operação, acesse o SIGAA  $\rightarrow$  Módulos  $\rightarrow$  Stricto Sensu  $\rightarrow$  Alunos  $\rightarrow$  Dados do Discente  $\rightarrow$  Atualizar Dados Pessoais.

O sistema exibirá a tela para que o usuário Informe os Critérios de Busca.

| INFORME OS CRITÉRIOS DE BUSCA |           |  |  |
|-------------------------------|-----------|--|--|
| Matrícula:                    | 201000000 |  |  |
| CPF:                          |           |  |  |
| 📃 Nome do Discente:           |           |  |  |
| Curso:                        |           |  |  |
| Buscar Cancelar               |           |  |  |

🖈 Campos de preenchimento obrigatório.

#### Stricto Sensu

Clique em **Cancelar** caso desista de realizar a operação. Uma caixa de diálogo será exibida solicitando a confirmação da operação. Esta funcionalidade será a mesma sempre que a opção cancelar estiver presente.

Para retornar à página inicial do módulo, clique no link **Stricto Sensu**. Esta opção é válida sempre que a função estiver disponível.

O usuário poderá optar por buscar o discente a partir de um ou mais dos seguinte parâmetros:

- Matrícula: Informe o número da matrícula do discente na Instituição;
- CPF: Forneça os números referentes ao CPF do aluno;
- *Nome do Discente*: Informe o nome completo ou parte do nome para que o sistema localize o discente através dos dados inseridos;
- Curso: Informe o curso ao qual o aluno está vinculado.

Exemplificaremos esta ação usando a *Matrícula* <u>2010000000</u>. Feito isso, clique em **Buscar** para avançar. O sistema exibirá a lista de discentes encontrados conforme mostrado na tela abaixo:

| Last       |                                      |
|------------|--------------------------------------|
| update:    | do discente atualizar dados nessoais |
| 2016/10/11 | Jo_discente.atdalizal_dados_pessoais |
| 13:46      |                                      |

|                                                         |                                                 |                   | INFORME OS CRITÉRIOS DE BUSCA |        |   |  |  |
|---------------------------------------------------------|-------------------------------------------------|-------------------|-------------------------------|--------|---|--|--|
|                                                         |                                                 | Matrícula:        | 201000000                     |        |   |  |  |
|                                                         |                                                 | CPF:              |                               |        |   |  |  |
|                                                         |                                                 | Nome do Discente: |                               |        |   |  |  |
|                                                         |                                                 | Curso:            |                               |        |   |  |  |
|                                                         |                                                 |                   | Buscar Cancelar               |        |   |  |  |
| 🖈 Campos de preenchimento obrigatório.                  |                                                 |                   |                               |        |   |  |  |
|                                                         | 🎫: Visualizar Detalhes 🛛 🎯: Selecionar Discente |                   |                               |        |   |  |  |
| SELECIONE ABAIXO O DISCENTE (1)                         |                                                 |                   |                               |        |   |  |  |
|                                                         | Matrícula                                       | Aluno             |                               | Status |   |  |  |
| PÓS-GRADUAÇÃO EM GEOGRAFIA - NATAL - MESTRADO ACADEMICO |                                                 |                   |                               |        |   |  |  |
|                                                         | 2010000000                                      | NOME DO ALUNO     |                               | ATIVO  | Ì |  |  |
|                                                         | 1 discente(s) encontrado(s)                     |                   |                               |        |   |  |  |

O usuário poderá *Visualizar Detalhes* do discente clicando no ícone 🖭. A página será configurada da seguinte forma:

| INFORME OS CRITÉRIOS DE BUSCA |                                        |                          |                                                  |             |       |     |
|-------------------------------|----------------------------------------|--------------------------|--------------------------------------------------|-------------|-------|-----|
|                               |                                        | Matrícula:               | 201000000                                        |             |       |     |
|                               |                                        | CPF:                     |                                                  |             |       |     |
|                               |                                        | 📃 Nome do Discente:      |                                                  |             |       |     |
|                               |                                        | Curso:                   |                                                  |             |       |     |
|                               |                                        |                          | Buscar Cancelar                                  |             |       |     |
|                               | 🖈 Campos de preenchimento obrigatório. |                          |                                                  |             |       |     |
|                               |                                        |                          | -                                                |             |       |     |
|                               |                                        |                          | : Visualizar Detalhes 🛛 🚳: Selecionar Discente   |             |       |     |
|                               |                                        |                          | SELECIONE ABAIXO O DISCENTE (1)                  |             |       |     |
|                               | Matrícula Aluno Status                 |                          |                                                  |             |       |     |
| PO                            | S-GRADUAÇAO                            | EM GEOGRAFIA - NATAL - N | MESTRADO ACADEMICO                               |             |       |     |
|                               | 2010000000                             | NOME DO ALUNO            |                                                  |             | ATIVO | Ì   |
|                               | Ano/Mês de Ingresso: 2010/MAR          |                          |                                                  |             |       |     |
|                               |                                        | Orientador: NC           | ME DO ORIENTADOR                                 |             |       |     |
|                               |                                        | Área de Concentração: DI | NÂMICA E REESTRUTURAÇÃO DO TERRITÓRIO (MESTRADO) | )           |       |     |
|                               |                                        | CR: 0.0                  |                                                  |             |       |     |
|                               |                                        | CPF: 000.000.000-00      | Tel/Cel: 9999-9999 / 9999-9999                   |             |       |     |
|                               | Índices Acadêmicos                     |                          |                                                  |             |       |     |
|                               |                                        |                          |                                                  |             |       | CR  |
|                               |                                        |                          |                                                  |             |       | 4.5 |
| Cr                            | éditos exigida                         | <b>)s:</b> 8             | Créditos integralizados                          | 19 Pendente |       | 0   |
|                               |                                        | I                        |                                                  |             |       |     |
|                               |                                        |                          | 1 disconto(s) encentrado(s)                      |             |       |     |
|                               |                                        |                          | r uiscente(s) encontrauo(s)                      |             |       |     |

Clique novamente em 💷 e a tela retornará à situação original.

Para selecionar o discente e iniciar a operação de atualização, clique em 🥝 . Em seguida, a tela contendo os *Dados Pessoais* do discente será gerada.

3/4

| DADOS PESSOAIS                          |                                                            |                                        |  |  |
|-----------------------------------------|------------------------------------------------------------|----------------------------------------|--|--|
| CPF: * 123.456.789-10                   |                                                            |                                        |  |  |
|                                         | 🔲 A pessoa é estrangeira e não possui CPF                  |                                        |  |  |
| Nome: 🖈                                 | NOME DO DISCENTE                                           |                                        |  |  |
| E-Mail:                                 | desenv@info.ufrn.br                                        | ]                                      |  |  |
| Nome da Mãe: 🖈                          | NOME DA MÃE                                                |                                        |  |  |
| Nome do Pai:                            | NOME DO PAI                                                |                                        |  |  |
| Sexo:                                   | 🔿 Masculino 💿 Feminino                                     | Data de Nascimento: \star 01/01/1980 🧱 |  |  |
| Estado Civil:                           | Solteiro(a)                                                | Raça: Branco 💌                         |  |  |
| Escola de Conclusão do Ensino<br>Médio: | CDS                                                        | Ano de Conclusão: 1999                 |  |  |
| Tipo Sanguíneo:                         | AB+                                                        |                                        |  |  |
| NATURALIDADE                            |                                                            |                                        |  |  |
| País:                                   | Brasil                                                     | UF: Rio Grande do Norte 💌              |  |  |
| Município:                              | NATAL                                                      |                                        |  |  |
| Nacionalidade:                          | BRASILEIRA                                                 |                                        |  |  |
| Documentação                            |                                                            |                                        |  |  |
| RG:                                     | 99999                                                      | Órgão de Expedição: SSP                |  |  |
| UF:                                     | Rio Grande do Norte 💌                                      | Data de Expedição: 01/01/1994 🧱        |  |  |
| Título de Eleitor:                      | 9999 Zona: 999                                             | Seção: 999 UF: Rio Grande do Norte 💌   |  |  |
| Certificado Militar:                    |                                                            | Data de Expedição:                     |  |  |
| Série:                                  |                                                            | Categoria: Órgão:                      |  |  |
| Passaporte:                             |                                                            |                                        |  |  |
| INFORMAÇÕES PARA CON                    | тато                                                       |                                        |  |  |
| CEP:                                    | 59000-000 🔍 (dique na lupa para buscar o endereço do CEP i | nformado)                              |  |  |
| Logradouro:                             | Rua 🛛 Alagoas                                              | N.º: 999                               |  |  |
| Bairro:                                 | TIROL                                                      | Complemento: Apto. 101                 |  |  |
| UF:                                     | Rio Grande do Norte 💌                                      | Município: NATAL 💌                     |  |  |
| Tel. Fixo:                              | (84) 9999-9999                                             | Tel. Celular: (84) 9999-9999           |  |  |
| Dados Bancários                         |                                                            |                                        |  |  |
| Banco:                                  | BANCO DO BRASIL S.A.                                       |                                        |  |  |
| N° Agência:                             |                                                            | N° Conta Corrente:                     |  |  |
|                                         | Confirmar alteração << Voltar                              | Cancelar                               |  |  |
|                                         |                                                            |                                        |  |  |

\* Campos de preenchimento obrigatório.

O usuário poderá modificar ou acrescentar quaisquer dos campos presentes na tela. Os dados passíveis de alteração referem-se a dados pessoais do discente, sua naturalidade, documentação, informações para contato e dados bancários.

Para os campos com preenchimento de datas, utilize o calendário virtual fornecido ao clicar no ícone para selecionar a data desejada, ou digite-as nos campos específicos.

Para retornar à página anterior, clique em Voltar.

Para registrar a atualização, o usuário deverá clicar em **Confirmar Alteração**. Por fim, será gerada a mensagem de sucesso.

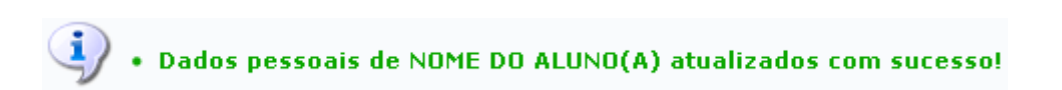

## **Bom Trabalho!**

#### **Manuais Relacionados**

Cadastrar Discente

## << Voltar - Manuais do SIGAA

From: https://docs.info.ufrn.br/ -

Permanent link: https://docs.info.ufrn.br/doku.php?id=suporte:manuais:sigaa:stricto\_sensu:alunos:dados\_do\_discente:atualizar\_dados\_pessoais

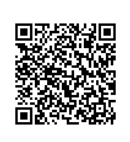

Last update: 2016/10/11 13:46